## PROCEDIMIENTO SOLICITUD MATRÍCULA – CARGA DE DOCUMENTACIÓN

- 1) ACCESO USUARIO (solicitante)
- a) El USUARIO interesado en solicitar matrícula o renovar deberá ingresar a: <u>Carga de documentación</u> (gestión por parte del solicitante)
- b) Seleccionar trámite y Consignar DNI para validar datos:

|                                  | Ministerio de<br>Salud y Deportes<br>Subsecretaria de Gestion Y |  |  |  |  |  |
|----------------------------------|-----------------------------------------------------------------|--|--|--|--|--|
|                                  | Gestión de Matrículas                                           |  |  |  |  |  |
| Tipe<br>®Pi<br>ODi<br>ORi<br>När | o Tranite<br>ROVSORIA<br>ERINATIVA<br>ENVORCIÓN<br>ENVORCIÓN    |  |  |  |  |  |
| In                               | igrese su número de documento                                   |  |  |  |  |  |
|                                  | Wilder Documento                                                |  |  |  |  |  |
| Imager                           | n 01                                                            |  |  |  |  |  |

c) El sistema validará DNI y entregará los datos personales registrados en base de datos

|                     | MENDOZA             | Ministerio de<br>Salud y Deportes<br>SUBSECRETARIA DE GESTION Y<br>ADMINISTRACIÓN |  |
|---------------------|---------------------|-----------------------------------------------------------------------------------|--|
|                     | Ges                 | tión de Matrículas                                                                |  |
| Número de Documento |                     |                                                                                   |  |
| 22291524            |                     |                                                                                   |  |
|                     |                     | Validar Documento                                                                 |  |
| Profesional:        | JOINE ROBERTO, MARK | 10                                                                                |  |
| Fecha Nacimiento:   | 09-09-1971          |                                                                                   |  |
|                     |                     |                                                                                   |  |

Imagen 02

d) Consignar dirección activa de correo electrónico del usuario y reingresar la misma. Al presionar "Enviar Correo", el sistema informará que el enlace de validación ha sido enviado al correo declarado y recibirá en su casilla un mensaje del Departamento de Matriculaciones con enlace para iniciar la carga de documentación.

| Gestion de Matriculas                                                                |  |
|--------------------------------------------------------------------------------------|--|
| Némore de Documento                                                                  |  |
| 22289524                                                                             |  |
| Wilder Documento                                                                     |  |
| Pedialandi 2018 2018 2018<br>Tahla Nachalante (2018 2017                             |  |
| Dirección de conser electrónico                                                      |  |
| jery's 'same of gradiene'                                                            |  |
| Reingress el correo electrónico                                                      |  |
| deservative a monosta por an<br>Beervative a mono devolar de anno que escribere anne |  |
| Enviar Correo                                                                        |  |

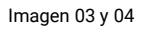

## 2) INGRESO AL SISTEMA DE MATRICULACIONES

Desde su correo electrónico estará disponible el link de "Carga de documentación"

|                                                                                                    | <b>1inisterio de</b><br>ud y Deportes<br>BSECRETARIA DE GESTION Y<br>ADMINISTRACION |           |            |  |  |  |  |  |  |
|----------------------------------------------------------------------------------------------------|-------------------------------------------------------------------------------------|-----------|------------|--|--|--|--|--|--|
| Gestion de Documentación de Jonne Convension Roberto e Marine - Tramite: PROVISORIA<br>Listado de Documentación - Estado Final : PENDIENTE |                                                                                     |           |            |  |  |  |  |  |  |
| Tye                                                                                                    | Biedo                                                                               | F. Subido | Imagda     |  |  |  |  |  |  |
| DOCLMENTO DE IDENTIDES: Terra de Forne y dosse                                                                                             | Pacis.                                                                              |           | The Court  |  |  |  |  |  |  |
| CONTRICTION AND AND AND AND AND AND AND AND AND AN                                                                                         | Pacio                                                                               |           | See Course |  |  |  |  |  |  |
| 10JUD 0 CERTIFICADO DE EDIESO - Fan familiar pult                                                                                          | INCH.                                                                               |           | Wer Larger |  |  |  |  |  |  |
| AP 10 TUSSE (DSD - Levis para les sons a maintailes per preven val.                                                                        | DR.M.                                                                               |           | we cage    |  |  |  |  |  |  |
| DARGAR I CITO FRANK CLOURANTA (Imma parts y lema) Y 321-00 EE JISD TARTEURI, - (ook over remounder)                                        | DED4.                                                                               |           | Vo Cego    |  |  |  |  |  |  |
| LICENTICIBATE & EDPERATION - for a para menunation                                                                                         | Pacas.                                                                              |           | The Local  |  |  |  |  |  |  |
| DOV (Investmention DDV) mean soul                                                                                                    | THEM                                                                                |           | Wer Larger |  |  |  |  |  |  |

Imagen 05

a) Detalle de lo solicitado (según requisitos informados en "Registro y Matrícula" para el trámite deseado)

Para todas las solicitudes:

- I. **Documento de Identidad**: Adjuntar imagen anverso y reverso de DNI. Formatos admitidos JPG, PNG, PDF.
- II. Antecedentes Penales: Adjuntar certificado de antecedentes penales emitido por el Registro Nacional de Reincidencia <u>https://www.dnrec.jus.gov.ar/</u>.

Para solicitar MATRÍCULA PROVISORIA o DEFINITIVA deberá ajuntar además de lo indicado en puntos I y II del presente apartado:

- **Título o Certificado de Egreso**: Emitido por la institución formadora y en las condiciones informadas en <u>www.mendoza.gov.ar/servicios/matriculaciones/</u>
- Apto Psico-Físico: Certificado de aptitud psico-física emitido según detalles publicados en <u>www.mendoza.gov.ar/servicios/matriculaciones/</u>
- **DDJJ** (disponible para descargar)
- b) En imagen 05 se observa que el sistema ofrece las acciones de "Cargar" la documentación y luego "Ver" para corroborar si a carga fue correcta.

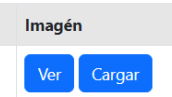

## 3) FINALIZACIÓN DEL TRÁMITE

Una vez finalizada la carga de la documentación para el trámite deseado, personal del Ministerio evaluará la solicitud disponiendo de dos opciones:

- Trámite **"Observado"**, por diversos motivos que le serán informados al correo del solicitante donde recibirá instrucciones para subsanar/corregir/solucionar el inconveniente de resultar factible.
- Trámite **"Aprobado"**, si ese fuera el resultado de igual modo que el caso anterior recibirá en su casilla de correo instrucciones de los pasos a seguir para concluir el trámite donde se le informará la matrícula obtenida.

Toda información será enviada al correo declarado por el solicitante desde nuestra casilla <u>matriculaciones-salud@mendoza.gov.ar</u>.